# SIEMENS

# SIMATIC

# PROFINET IO Getting Started: Collection

CPU 317-2 PN/DP: Configuring PROFINET interface X2

CPU 317-2 PN/DP: Configuring an ET 200S as PROFINET IO device

CP 443-1 Advanced: Configuration of the PROFINET interface with IE/PB-Link and ET 200B

This manual is part of the documentation packages 6ES7398-8FA10-8BA0 6ES7151-1AA10-8BA0

Edition 08/2004

#### Safety Guidelines

This manual contains notices intended to ensure personal safety, as well as to protect the products and connected equipment against damage. These notices are highlighted by the symbols shown below and graded according to severity by the following texts:

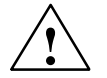

#### Danger

indicates that death, severe personal injury or substantial property damage will result if proper precautions are not taken.

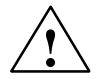

#### Warning

indicates that death, severe personal injury or substantial property damage can result if proper precautions are not taken.

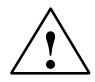

# Caution

indicates that minor personal injury can result if proper precautions are not taken.

#### Caution

indicates that property damage can result if proper precautions are not taken.

#### Notice

draws your attention to particularly important information on the product, handling the product, or to a particular part of the documentation.

#### **Qualified Personnel**

Only **qualified personnel** should be allowed to install and work on this equipment. Qualified persons are defined as persons who are authorized to commission, to ground and to tag circuits, equipment, and systems in accordance with established safety practices and standards.

#### Correct Usage

Note the following:

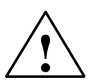

#### Warning

This device and its components may only be used for the applications described in the catalog or the technical description, and only in connection with devices or components from other manufacturers which have been approved or recommended by Siemens.

This product can only function correctly and safely if it is transported, stored, set up, and installed correctly, and operated and maintained as recommended.

#### Trademarks

SIMATIC®, SIMATIC HMI® and SIMATIC NET® are registered trademarks of SIEMENS AG.

Third parties using for their own purposes any other names in this document which refer to trademarks might infringe upon the rights of the trademark owners.

#### Copyright Siemens AG 2004 All rights reserved

The reproduction, transmission or use of this document or its contents is not permitted without express written authority. Offenders will be liable for damages. All rights, including rights created by patent grant or registration of a utility model or design, are reserved.

Siemens AG Bereich Automation and Drives Geschaeftsgebiet Industrial Automation Systems Postfach 4848, D- 90327 Nuernberg

Siemens Aktiengesellschaft

#### **Disclaim of Liability**

We have checked the contents of this manual for agreement with the hardware and software described. Since deviations cannot be precluded entirely, we cannot guarantee full agreement. However, the data in this manual are reviewed regularly and any necessary corrections included in subsequent editions. Suggestions for improvement are welcomed.

Siemens AG 2004 Technical data subject to change.

A5E00329019-02

# SIMATIC S7-300 Automation System

Getting Started

Release 08/2004

# CPU 317-2 PN/DP: Configuring PROFINET interface X2

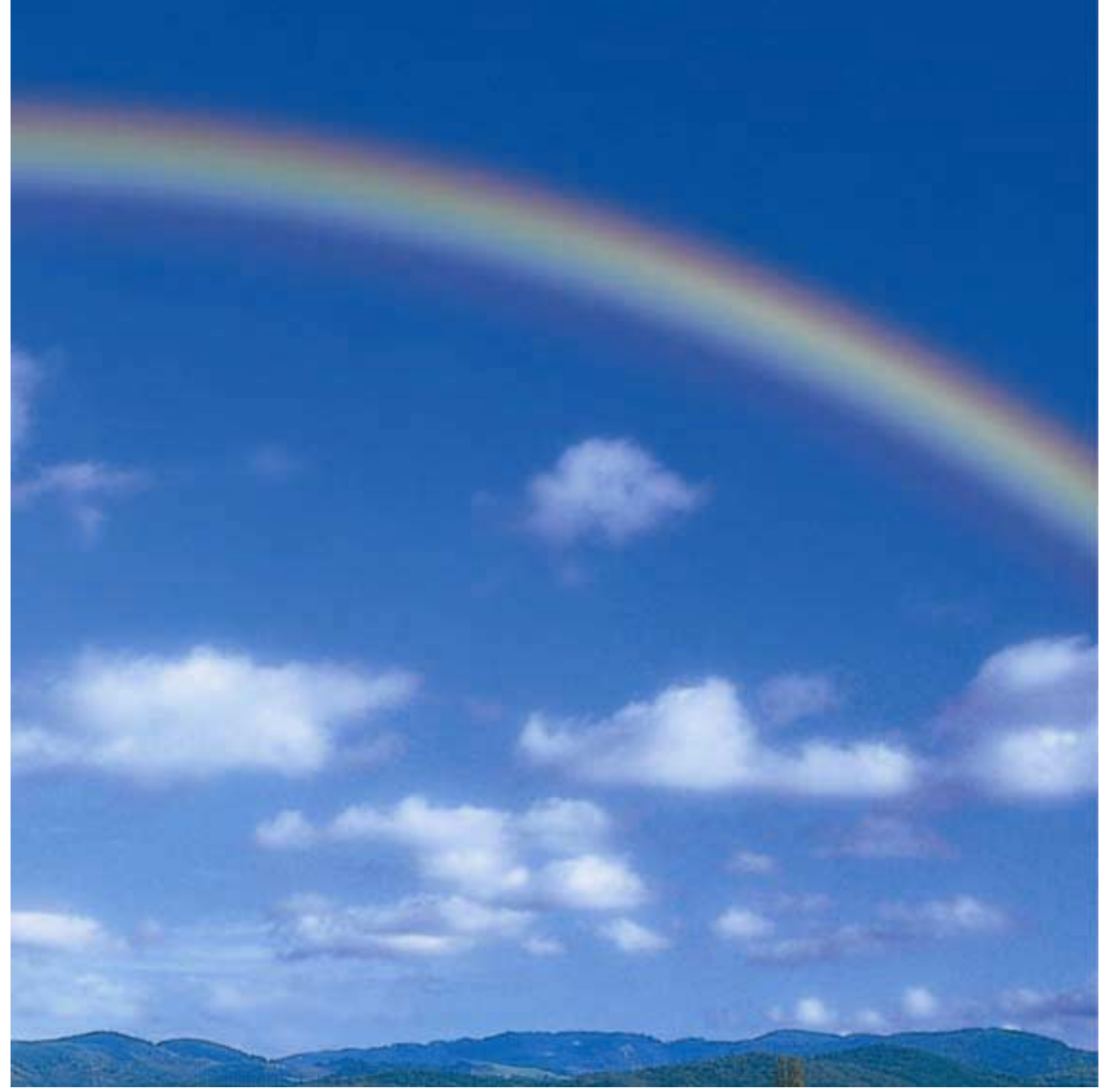

# Introduction

In this tutorial you program PROFINET interface X2 of CPU 317-2 PN/DP. This takes about one to two hours, depending on your experience.

# Range of applicability

| Product         | Order number       | Is an MMC  | as of version |          |
|-----------------|--------------------|------------|---------------|----------|
|                 |                    | operation? | Firmware      | Hardware |
| CPU 317-2 PN/DP | 6ES7317-2EJ10-0AB0 | Yes        | V2.3          | 02       |

# Requirements

- Basic knowledge of electronic and electrical systems engineering.
- Knowledge in the area of network engineering would be of advantage.
- You already worked with the STEP 7 programming software.
- We assume that you have experience working with the Microsoft<sup>®</sup> Windows<sup>™</sup> operating system.

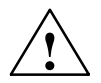

# Warning

Depending on the field of application, the operation of an S7-300 in a plant or system is subject to special rules and regulations. This includes current safety regulations and directives for the prevention of accidents, such as IEC 204 (EMERGENCY-OFF equipment.)

If these regulations are ignored, serious injury and damage to machines and equipment are to be expected.

# Material and tools required

| Quantity | Article                                                                                                    | Order number (Siemens)              |
|----------|----------------------------------------------------------------------------------------------------|-------------------------------------|
| 1        | Mounting rail                                                                                                    | for example,<br>6ES7 390-1AE80-0AA0 |
| 1        | Power supply (PS)                                                                                                    | for example,<br>6ES7 307-1EA00-0AA0 |
| 1        | CPU 317-2 PN/DP, V2.3 or higher                                                                                                    | 6ES7317-2EJ10-0AB0                  |
| 1        | Micro Memory Card (MMC)<br>Note:<br>The MMC is absolutely required for operation.                                                                                            | for example,<br>6ES7 953-8LL11-0AA0 |
| 1        | <ul> <li>Programming device (PG), or PC with Ethernet NIC, 100 Mbps full duplex</li> <li>Installed software, STEP 7, firmware version 5.3. SP1 or higher</li> </ul>          | depending on the configuration      |
| 1        | Switch for example, SCALANCE X208                                                                                                    | 6GK5 208-0BA00-2AA3                 |
| 2        | Industrial Ethernet Twisted Pair cable (Cat5) with RJ45<br>connectors<br>(Patch cable TP Cord RJ45/RJ45, length = 6 m)                                                       | for example, 6XV1 850-2GH60         |
| diverse  | M6 screws and nuts (lengths depend on place of installation) and matching wrench / screwdriver                                                                               | commonly available                  |
| 1        | Screwdriver with 3.5 mm blade                                                                                                    | commonly available                  |
| 1        | Screwdriver with 4.5 mm blade                                                                                                    | commonly available                  |
| 1        | Side cutters and wire stripper                                                                                                    | commonly available                  |
| 1        | Crimp tool for wire ferrules                                                                                                    | commonly available                  |
| 0.5 m    | Single-pole flexible cable, conductor cross-section<br>1 mm <sup>2</sup> , with wire end ferrules, for connecting the power<br>supply and CPU                                | commonly available                  |
| Xm       | Cable for grounding the mounting rail with a conductor cross-section of 10 mm <sup>2</sup> and cable lug matching M6 connectors, and with a length matching local conditions | commonly available                  |
| Xm       | 3-wire flexible power cable (AC 230/120 V) with Schuko-<br>style plug, with a length matching local conditions, and<br>matching wire end ferrules with collar.               | commonly available                  |

# Installation

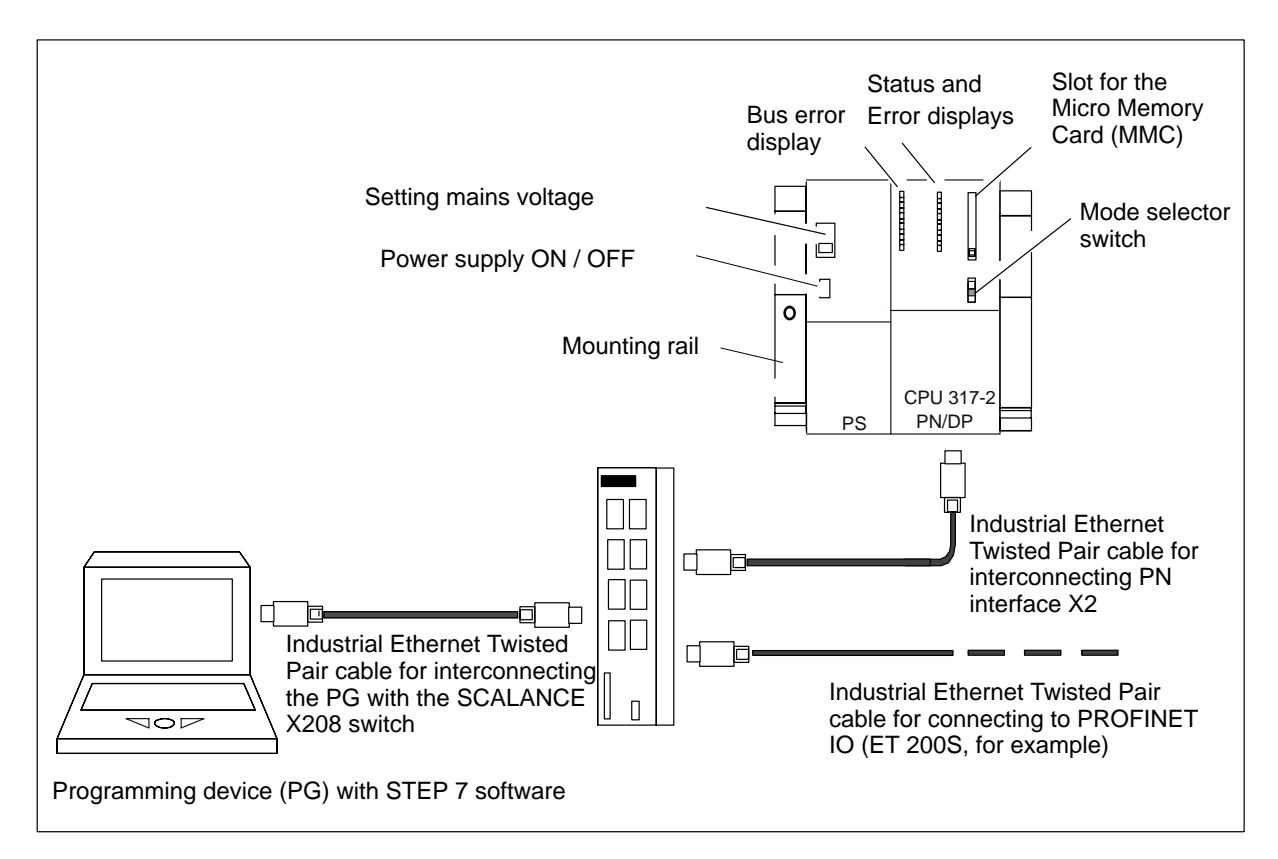

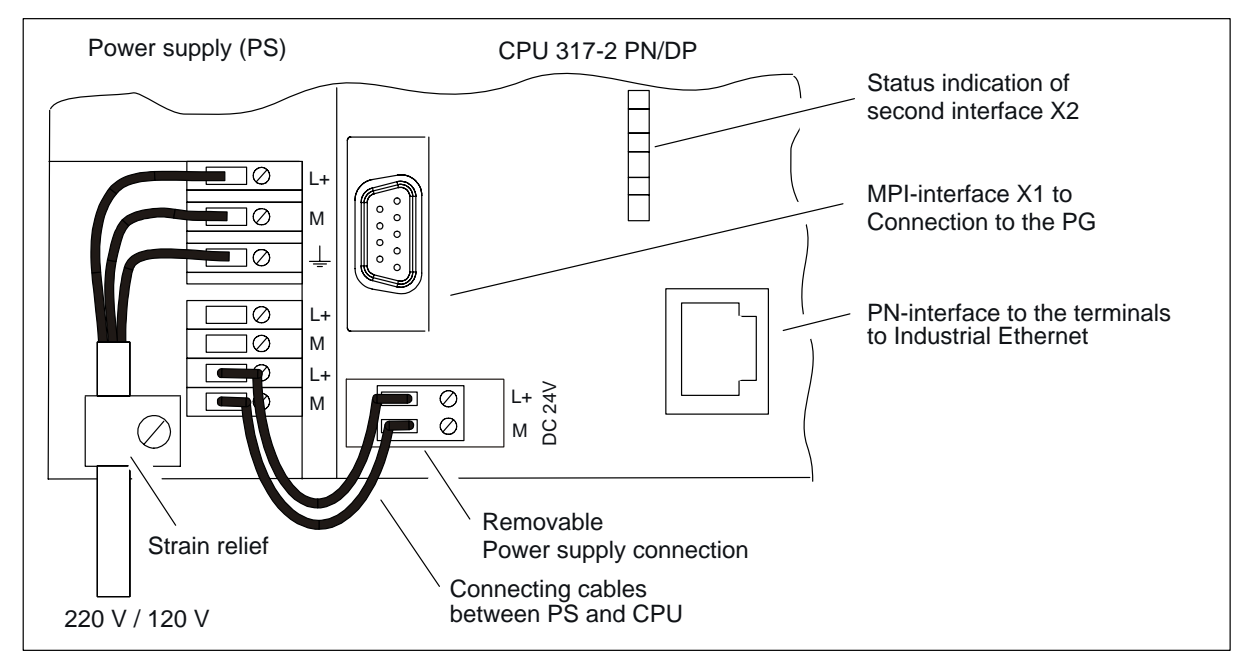

Wire the power supply and the CPU (front panel covers are open.)

# 1. Installation

| Graphic | Install and ground the mounting rail                                                                                                    |
|---------|----------------------------------------------------------------------------------------------------|
|         | <ol> <li>Screw on the mounting rail (screw size: M6).<br/>Make sure to maintain a minimum clearance of<br/>40 mm above and below the mounting rail.<br/>When mounting it on a grounded steel panel or<br/>on a grounded device mounting panel made of<br/>steel sheet, ensure a low-impedance contact<br/>between the mounting rail and the mounting<br/>surface.</li> <li>Connect the mounting rail with the protective<br/>conductor. An M6 protective conductor screw is<br/>provided on the mounting rail for this purpose.<br/>Stipulated cross-section of the cable connection<br/>to the protective conductor: 10 mm<sup>2</sup></li> </ol> |

| Graphic |    | Installing modules on the mounting rail                                                                                                    |  |
|---------|----|----------------------------------------------------------------------------------------------------|--|
|         | 1. | In the first step, insert the power supply module.<br>Slide it to the left until it meets the grounding<br>screw of the mounting rail and then screw it on.<br>To connect further modules, insert a bus<br>connector into the CPU (see drawing section) |  |
| ► 2 1   | 3. | Hang in the CPU (1).                                                                                                    |  |
|         | 4. | Slide it up to the left module (2).                                                                                                    |  |
|         | 5. | You can then swing it down (3).                                                                                                    |  |
|         | 6. | Screw-tighten the modules on the mounting rail.                                                                                                    |  |
|         | 7. | Insert the MMC into its slot on your CPU:<br>The MMC is absolutely required for operation!<br>Note:<br>To use an MMC with unknown content, erase<br>it on the PG before doing so                                                                        |  |

# 2. Wiring

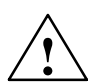

# Warning

There is a risk of contact to live power cables. Always isolate the S7-300 from power before you wire it.

# Wiring the power supply module and the CPU

| Step | Wiring the power supply and CPU                                                                                                    |  |
|------|----------------------------------------------------------------------------------------------------|--|
| 1    | Open the front panel covers of the power supply module and CPU.                                                                                                    |  |
| 2    | Unscrew the strain relief clamp of the power supply.                                                                                                    |  |
| 3    | Strip the flexible power cable, dress it with crimped wire ferrules, then connect it to the power supply module (blue on terminal M, black on terminal L1, protective conductor on terminal PE)                                                |  |
| 4    | Screw down the clamp of the cable strain relief.                                                                                                    |  |
| 5    | Next, wire the power supply to the CPU. Use flexible cable with a conductor cross-section of 1 mm <sup>2</sup> .                                                                                                    |  |
|      | Strip the ends to a length of approx. 6 mm, the crimp on the wire end ferrules.<br>Next, interconnect the terminals L+ and M of the power supply and CPU 200B.                                                                                 |  |
| 6    | Verify that the setting of the selector switch matches your mains voltage.                                                                                                    |  |
|      | The default line voltage setting for the power supply module is 230 VAC.<br>To change this setting: Remove the protective cap with a screwdriver, set the selector switch to<br>match your line voltage, then insert the protective cap again. |  |

# 3. Commissioning the hardware

| Step | Activity                                                                                                    | Result                                                                                                    |
|------|----------------------------------------------------------------------------------------------------|----------------------------------------------------------------------------------------------------|
| 1    | Connect the PG/PC to the switch. Use the twisted-pair cables with RJ45 connectors.                                                        | The PG/PC is connected to the switch.                                                                                                    |
| 2    | Connect the switch to PROFINET interface of your X2<br>CPU with Industrial Ethernet. Use the twisted-pair<br>cables with RJ45 connectors. | The CPU is connected to the switch.                                                                                                    |
| 3    | Interconnect the PROFINET IO device (ET 200S, for example) with the switch. Use the twisted-pair cables with RJ45 connectors.             | The IO device is connected to the switch.                                                                                                    |
| 4    | Verify the MMC is inserted in the CPU slot.                                                                                               |                                                                                                    |
| 5    | Close the front panel cover of the CPU, then set the mode selector switch on the CPU to STOP.                                             |                                                                                                    |
| 6    | Connect mains, then switch on the power supply module.                                                                                    | The <i>DC24V</i> LED on the power supply is lit.                                                                                                    |
|      |                                                                                                    | The CPU performs a lamp test; after<br>this, the <i>SF</i> and <i>DC5V</i> LEDs stay lit.<br>The <i>STOP</i> LED then flashes rapidly<br>when the CPU performs an automatic<br>memory reset. |
|      |                                                                                                    | After completion, the STOP LED is lit.                                                                                                    |
| 7    | Start your PG/PC, then run SIMATIC Manager from<br>your Windows Desktop.                                                                  | A window opens with SIMATIC<br>Manager.                                                                                                    |

# 4. Set up the PG/PC interface

| Step | Activity                                                                                                    | Result                                                                                                    |  |
|------|----------------------------------------------------------------------------------------------------|----------------------------------------------------------------------------------------------------|--|
| 1    | Select Start > SIMATIC > STEP 7> Customize<br>PG/PC interface                                                                        | The dialog box for setting the PG/PC<br>opens.<br>Set P6/PC Interface<br>Access Path<br>Access Point of the Application:<br>STONLINE [STEP 7] -> TCP/IP(Auto) -> 3Com EtherLink ¥<br>(Standard for STEP 7]<br>Interface Parameter Assignment Used:<br>TCP/IP(Auto) -> 3Com EtherLink XL 10/1.<br>TCP/IP(Auto) -> 3Com EtherLink XL 10/1.<br>TCP/IP(Auto) -> 3Com EtherLink XL 10/1.<br>TCP/IP(Auto) -> 3Com EtherLink XL 10/1.<br>TCP/IP(Auto) -> 1ntel(R) 82559 Fast Et<br>TCP/IP(Auto) -> Intel(R) 82559 Fast Et<br>Copy<br>Delete<br>(Assigning Parameters to Your NDIS CPs<br>with TCP/IP Protocol (RFC-1006))<br>Interfaces<br>Add/Remove: Select |  |
| 2    | Select the access path, and set the TCP/IP(Auto) protocol for the network card used.                                                 | Your PG/PC settings are applied.                                                                                                    |  |
|      | Click "Properties." Set the "Assign project-specific<br>IP address" option in the "Properties" dialog box.<br>Confirm twice with OK. |                                                                                                    |  |

# 5. Create a new project and configure the hardware

# Create a new project in STEP 7:

| Step | Activity                                                                                     | Result                    |
|------|----------------------------------------------------------------------------------------------|---------------------------|
| 1    | In SIMATIC Manager, select <b>File &gt; New</b><br>Enter a project name and confirm with OK. | A new project is created. |

# Adding an S7-300 station

| Step | Activity                                                           | Result                                                                                |
|------|--------------------------------------------------------------------|---------------------------------------------------------------------------------------|
| 1    | In SIMATIC Manager, select Insert > Station > SIMATIC 300 Station. | On the right side of the window you<br>can see the selected<br>SIMATIC 300(1) symbol. |

# Adding a mounting rail

| Step | Activity                                                                                                    | Result                                                                        |
|------|----------------------------------------------------------------------------------------------------|-------------------------------------------------------------------------------|
| 1    | On the right side of the window, double-click the SIMATIC 300(1) icon, then click the hardware icon.                                                                  | This opens HW Config.                                                         |
| 2    | Add your HW components using the hardware catalog.<br>If there screen does not show any catalogs, open the<br>relevant catalog by clicking <b>View &gt; Catalog</b> . | This pastes the mounting rail into the upper section of the HW Config window. |
|      | Rack 300. Drag-and-drop the mounting rail to the upper part of the HW Config window                                                                                   |                                                                               |

# Adding the power supply:

| Step | Activity                                                                                                    | Result                                             |
|------|----------------------------------------------------------------------------------------------------|----------------------------------------------------|
| 1    | Select PS-300 from the hardware catalog. Drag-and-<br>drop your power supply to slot 1 of the mounting rail.<br><b>Note:</b><br>You can click the power supply module to view its<br>order number. The order number appears in the bar<br>below the catalog. | The power supply module is now inserted at slot 1. |

# To insert CPU 317-2 PN/DP and assign it an IP address:

Each Ethernet node is identified by an international unique address. The manufacturer assigns this so-called MAC address. You can not change this address.

In the next steps you are shown how to assign an Ethernet IP address to this physical address.

| Step | Activity                                                                                                    | Result                                                                                                    |
|------|----------------------------------------------------------------------------------------------------|----------------------------------------------------------------------------------------------------|
| 1    | Select CPU-300 from the hardware catalog.<br>Drag-and-drop the CPU 317-2 PN/DP V2.3 to<br>slot 2 of the mounting rail. | CPU 317-2 PN/DP is now inserted at<br>slot 2, and the properties view of the<br>PROFINET interface X2 appears. |
| 2    | Enter the IP address and the subnet mask.                                                                              |                                                                                                    |
|      | When working on a corporate network, contact your network administrator for information about this address.            |                                                                                                    |
| 3    | If you setup a router connection, you must also enter the address of the router.                                       |                                                                                                    |
|      | When working on a corporate network, contact your network administrator for information about this address.            |                                                                                                    |
| 4    | Click "New", then assign a name for a new<br>Industrial Ethernet subnet. Confirm your entries<br>with "OK."            | You created a new Industrial Ethernet subnet.                                                                  |

| Step | Activity                                                                                                    | Result                                                                     |
|------|----------------------------------------------------------------------------------------------------|----------------------------------------------------------------------------|
| 5    | Click "OK."                                                                                                    | The properties window of PROFINET interface X2 for CPU 317-2 PN/DP closes. |
| 6    | You can now customize the PROFINET interface options in HW Config:                                                                                                    | Individual network settings can be made<br>in HW Config.                   |
|      | In HW Config, select CPU 317-2 PN/DP and<br>double-click PROFINET interface X2.                                                                                                    |                                                                            |
|      | Change to the "Options" tab. There you can cus-<br>tomize network settings. Default is "Automatic Set-<br>tings", which is usually sufficient for error-free<br>communication. Communication problems (con-<br>nections fail, or frequent network errors, for exam-<br>ple) may be caused by faulty settings, or by a<br>faulty automatic network settings. |                                                                            |
|      | In this case, adjust your network settings to match you network configuration.                                                                                                    |                                                                            |

# Saving and compiling the configuration:

| Step | Activity                                       | Result                                                 |
|------|------------------------------------------------|--------------------------------------------------------|
| 1    | Select the Station > Save and Compile command. | Your hardware configuration is now compiled and saved. |
| 2    | Select PLC > Download to module                | In the next dialog box, select the destination module. |
|      |                                                | Select Target Module                                   |

| Step | Activity                                                                   | Result                                                                                                    |
|------|----------------------------------------------------------------------------|----------------------------------------------------------------------------------------------------|
| 3    | Confirm the dialog with "OK."                                              | In the next dialog box, select the node<br>address.                                                                                                    |
| 4    | Click "View."                                                              | The PG reads the MAC address and<br>shows it on the dialog box.<br>Select node address<br>Diver which station address is the programming device connected to the module CPU 3172<br>PN/DP?<br>Rack:<br>Slot:<br>Target Station:<br>Cond<br>Cond |
| 5    | Select the line containing the MAC address of the CPU, and confirm with OK | The alarm view opens         Downtoad (288:81)         The selected node does not have a IP address yet. Do you want to assign the address 192.168.0.1 now?         Yes       No       Help                                                                                                    |

| Step | Activity                                                                                           | Result                                                                                |
|------|----------------------------------------------------------------------------------------------------|---------------------------------------------------------------------------------------|
| 6    | Confirm this alarm with "Yes"                                                                      | This assigns the IP address to the CPU and initiates the configuration download.      |
|      |                                                                                                    | Assign IP address  Wait for message from target module Cancel                         |
| 7    | Select <b>Station &gt; Close</b> to exit HW Config, and confirm the save request with <i>Yes</i> . | HW Config is closed.<br>In SIMATIC Manager, the CPU is now<br>visible in the station. |

# 6. Commissioning

| Step | Activity                                        | Result                                                                                                    |
|------|-------------------------------------------------|----------------------------------------------------------------------------------------------------|
| 1    | Set the mode selector switch of the CPU to RUN. | The <i>STOP</i> LED is switched off. The <i>RUN</i> LED starts to flash and then assumes a continuous signal. |
|      |                                                 | The LINK LED indicates a physical<br>Ethernet connection.                                                     |
|      |                                                 | The RX/TX LED is lit or flashes when data are transmitted / received via Ethernet.                            |

#### Result

You completed the STEP 7 configuration of PROFINET interface X2 of your CPU 317-2 PN/DP.

- Other nodes can now access the CPU on the Ethernet subnet using the IP address.
- The new functions now allow you to configure your project, or to reconfigure it, via the integrated PROFINET interface of the CPU.
- All PG/OP functions and other communication functions of CPU 317-2 PN/DP are now available via integrated PROFINET interface.

#### Reference

For detailed information on address assignment for the PROFINET interface, refer to the STEP 7 Online Help.

# **Diagnostics / troubleshooting**

Wrong operation, faulty wiring or a faulty hardware configuration may cause errors which the CPU, CP or IE/PB-Link indicate with the *SF* group error LED after CPU memory reset.

For information on how to analyze such errors and alarms, refer to the CPU 31xC and CPU 31x operating instructions.

#### Manuals containing further information

- Getting Started: Getting Started and Exercises with STEP 7 V5.3.
- Manual: SIMATIC NET: Twisted Pair and Fiber Optic Networks
- Manual: Communication with SIMATIC

#### Service & Support on the Internet

In addition to our documentation, we offer a comprehensive online knowledge base on the Internet at:

http://www.siemens.com/automation/service&support

There you can find:

- The Newsletter containing the latest information on your products.
- The documents you need using our Service & Support search engine.
- A bulletin board where users and specialists exchange experiences worldwide
- Contacts for Automation & Drives are listed in the contact partner database.
- Information about on-site services, repairs and spare parts. Lots more is available on the "Services" page.

# SIMATIC S7-300 Automation System

Getting Started

Release 08/2004

# CPU 317-2 PN/DP: Configuring an ET 200S as PROFINET IO device

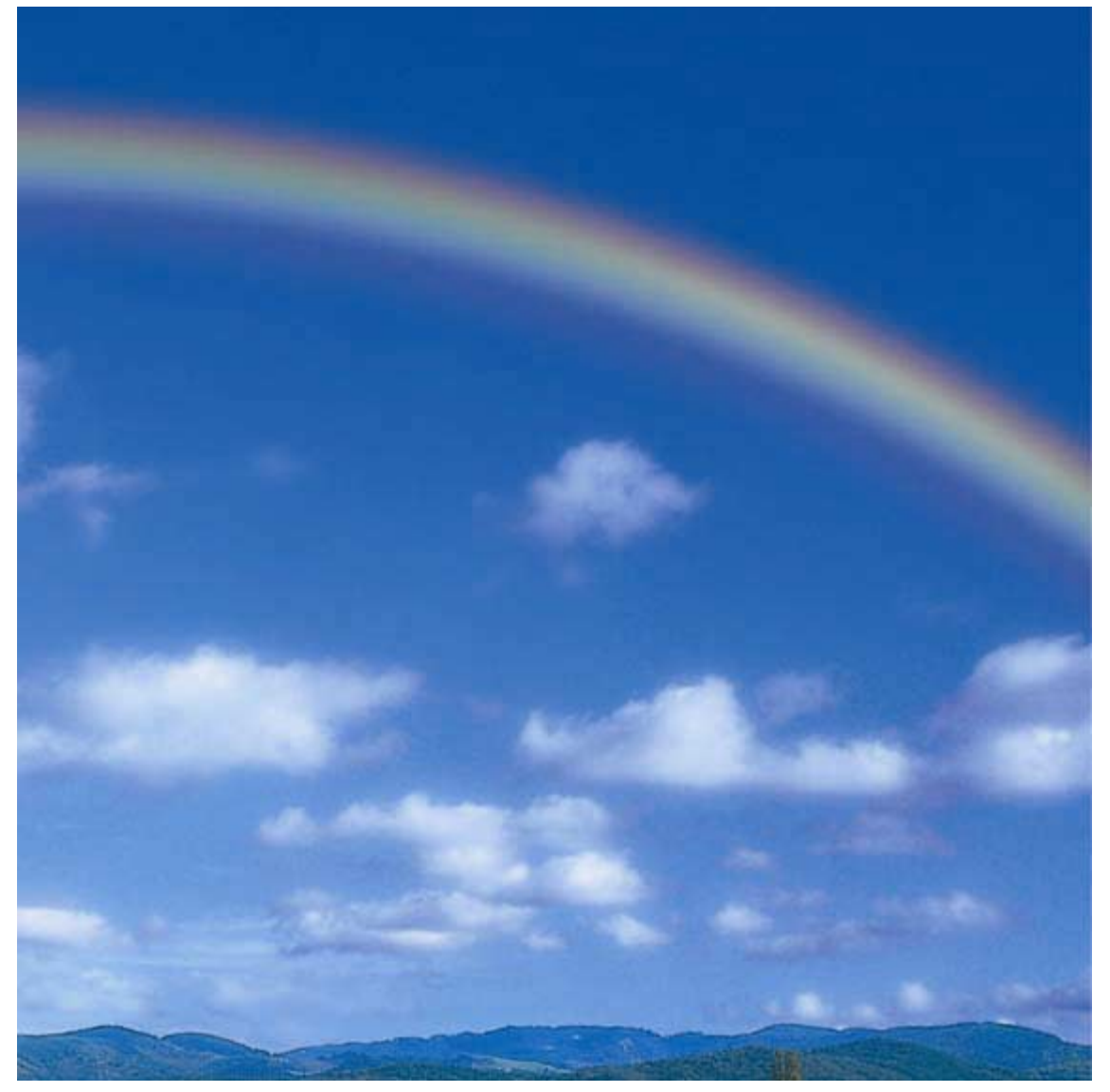

# Introduction

In this tutorial you configure an ET 200S for operation as PROFINET IO device. This takes about one to two hours, depending on your experience.

# Range of applicability

| Product         | Order number       | Is an MMC  | From version |          |
|-----------------|--------------------|------------|--------------|----------|
|                 |                    | operation? | Firmware     | Hardware |
| CPU 317-2 PN/DP | 6ES7317-2EJ10-0AB0 | Yes        | V2.3         | 02       |
| IM 151-3 PN     | 6ES7151-3AA00-0AB0 | Yes        | V1.0         | 01       |

# Requirements

- Your S7 station consists of a power supply module and of a CPU 317-2 PN/DP, installed and configured as shown in Getting Started "CPU 317-2PN/DP: Configuring PROFINET interface X2."
- STEP 7 V 5.3 + ServicePack 1 or higher is installed on your PG. You know how to work with STEP 7.
- The PG is connected to PROFINET IO.

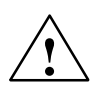

# Warning

Depending on the field of application, the operation of an S7-300 in a plant or system is defined by special rules and regulations. This includes current safety regulations and directives for the prevention of accidents, such as IEC 204 (EMERGENCY-OFF equipment.)

If these regulations are ignored, serious injury and damage to machines and equipment are to be expected.

# Material and tools required

| Quantity | Article                                                      | Order number (Siemens)              |  |
|----------|--------------------------------------------------------------|-------------------------------------|--|
| 1        | Standard mounting rail 35 mm ( length = 483 mm, for example) | 6ES5 710-8MA11                      |  |
| 1        | Interface module IM151-3 PN and terminating module, 1 piece  | 6ES7 151-3AA00-0AB0                 |  |
| 1        | Micro Memory Card (MMC)                                      | For example,<br>6ES7 953-8LF11-0AA0 |  |
| 2        | Fast Connect terminal module TM-P15N23-A1, 1 piece           | 6ES7 193-4CC70-0AA0                 |  |
| 2        | Fast Connect terminal module TM-P15N23-A1, 5 pieces          | 6ES7 193-4CA70-0AA0                 |  |
| 2        | PM-E DC24V, 1 piece                                          | 6ES7 138-4CA00-0AA0                 |  |
| 1        | 4DI DC24V ST, 5 pieces                                       | 6ES7 131-4BD00-0AB0                 |  |
| 1        | 4DO DC24V/0.5A ST, 5 pieces                                  | 6ES7 132-4BD00-0AB0                 |  |
| 1        | Industrial Ethernet FC RJ45 connector 90,<br>10 pieces       | 6GK1 901-1BB20-2AB0                 |  |
| 1        | Industrial Ethernet FC stripping tool                        | 6GK1 901-1GA00                      |  |
|          | Suitable installation cables:                                |                                     |  |
|          | FC Standard Cable                                            | 6XV1 840-2AH10                      |  |
|          | FC Trailing Cable                                            | 6XV1 840-3AH10                      |  |
|          | FC Marine Cable                                              | 6XV1 840-4AH10                      |  |

# Installation

The figure below shows which ET 200S components you require for the example on the PROFINET IO:

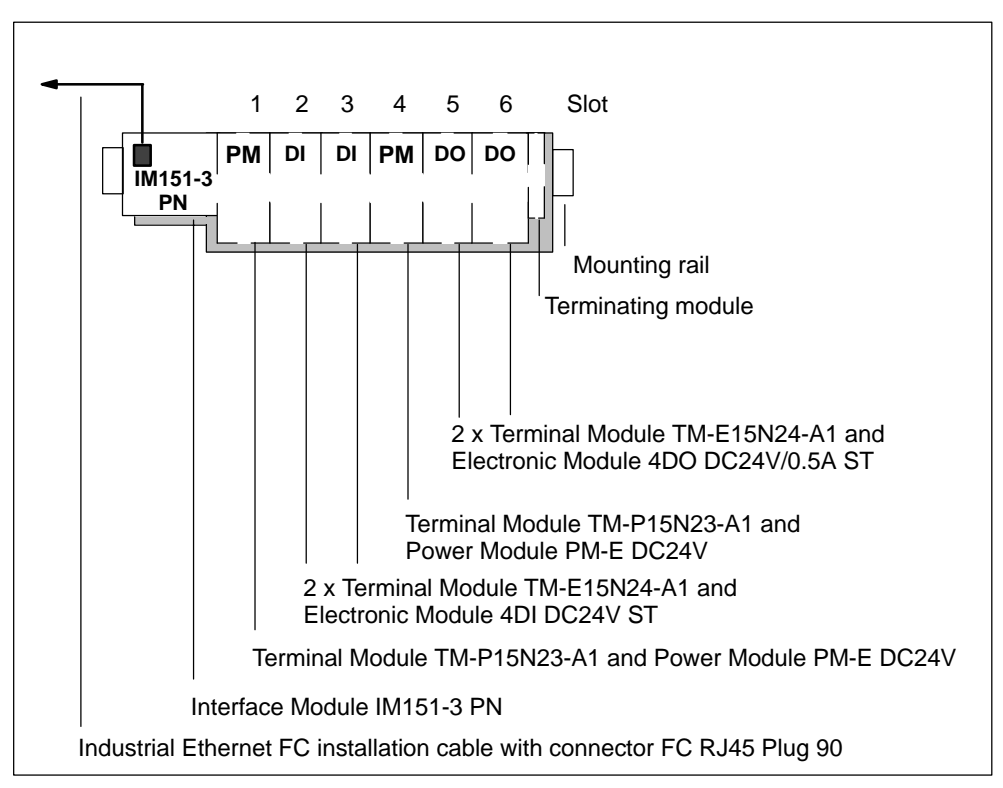

Components for the example on PROFINET IO

# 1. Installation

| Step | Tasks                                                                                                    |  |
|------|----------------------------------------------------------------------------------------------------|--|
| 1    | Install the mounting rail (35 x 7.5 mm or 15 mm, length = at least 210 mm) on a solid surface.                                    |  |
| 2    | Connect the mounting rail with the protective conductor. Minimum conductor cross-section: 10 mm <sup>2</sup>                      |  |
| 3    | Mount the various modules onto the rail, starting on the left side (hang in – swivel down – slide to left.) Follow this sequence: |  |
|      | Interface module IM151-3 PN                                                                                                    |  |
|      | Terminal module TM-P15N23-A1                                                                                                    |  |
|      | 2 x terminal module TM-E15N24-A1                                                                                                  |  |
|      | Terminal module TM-P15N23-A1                                                                                                    |  |
|      | 2 x terminal module TM-E15N24-A1                                                                                                  |  |
|      | Terminating module                                                                                                    |  |

# 2. Wiring and assembly

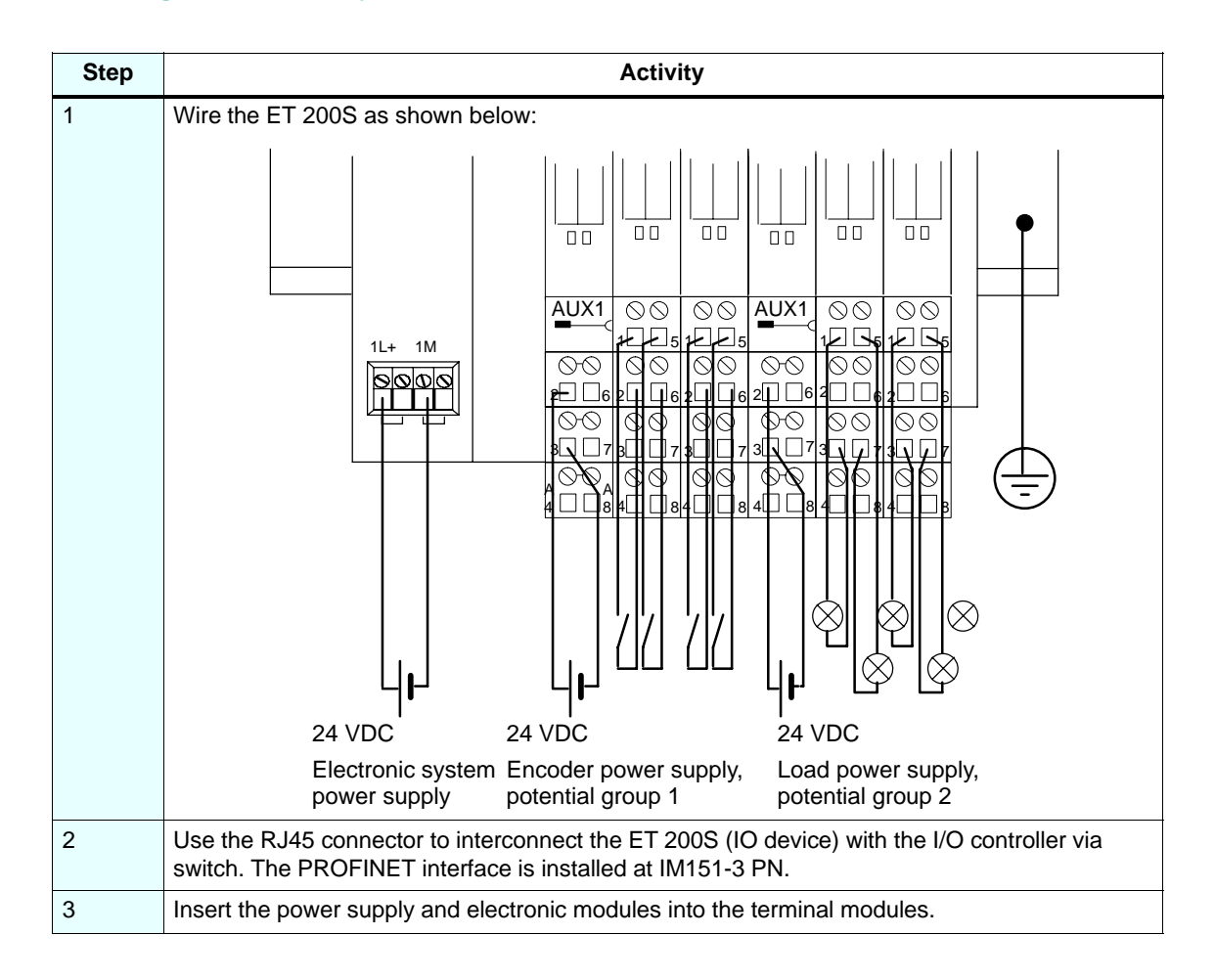

# 3. Configuring

| Step | Activity                                                                                                    |  |  |
|------|----------------------------------------------------------------------------------------------------|--|--|
| 1    | Run SIMATIC Manager, then open the project you created in Getting Started<br>"CPU 317-2 PN/DP: Configuring PROFINET interface X2."                                                                                                    |  |  |
| 2    | Drag-and-drop IM151-3 PN from the PROFINET IO > I/O > ET 200S catalog to the PROFINET IO system.                                                                                                    |  |  |
| 3    | Drag-and-drop the various ET 200S modules into the configuration table, according to the physical installation of the PROFINET IO devices.                                                                                                    |  |  |
|      | 1     PME DC24.48V     6ES7 133-4260-0A80     8187"       2     4DI DC24V HF     6ES7 133-4200-0A80     0       3     4DI DC24V HF     6ES7 131-48D00-0A80     0       4     PME DC24V HF     6ES7 133-4200-0A80     8186"       7     PME DC24V GES7 133-4200-0A80     8186"       6     PME DC24V GES7 133-4200-0A80     8186"       7     PME DC24V GES7 133-4200-0A80     8186" |  |  |
|      | 5         10         400 DC24V/05A ST [6ES7 132-48D00-0AA0         0           6         1         400 DC24V/05A ST [6ES7 132-48D00-0AA0         1           7         8         Image: Simple Control 300/400           8         Image: Simple Control 300/400                                                                                                    |  |  |
| 4    | Save and compile the HW configuration.<br>Select <b>Station &gt; Save and compile</b>                                                                                                    |  |  |

| Step | Activity                                                | Result                                                                                                    |
|------|---------------------------------------------------------|----------------------------------------------------------------------------------------------------|
| 1    | Insert the MMC into IM151-3 PN.                         | The MMC is absolutely required for<br>operation!<br>Note:<br>To us an MMC with unknown content,<br>erase it on the PG before doing so.                                                                                                  |
| 2    | Switch on the power supply for the switch.              | The switch starts up and the power LED is lit.                                                                                                    |
| 3    | Switch on the power supply for CPU 317-2 PN/DP.         | Reaction of the status LED on the CPU 317-2 PN/DP:<br>• DC 5V $\rightarrow$ is lit<br>• SF $\rightarrow$ is off                                                                                                    |
| 4    | Switch on the power supply for the IM151-3 PN and PM-E. | $\begin{array}{l} \mbox{Reaction of the status LED on the} \\ \mbox{IM 151-3:} \\ \bullet \ \ \mbox{BF} \rightarrow \mbox{flashes} \\ \bullet \ \ \ \mbox{ON} \rightarrow \mbox{is lit} \\ \bullet \ \ \ \ \ \ \ \ \ \ \ \ \ \ \ \ \ \$ |

# 4. Insert the MMC and switch on the device.

#### Step Activity 1 In HW Config, open the Properties - IM151-3 PN dialog box and enter the device name for your IO device. \_ D × \_ D × HW Co Find: m† m∔ Ethernet(2): PROFINET-IO-System (100) PS 307 10A CPU 317-2 PN/DP MPI/DP PN-IO Standard Profile: • ٠ 2 X1 X2 Properties - IM151-3PN X fff General IM151-3PN Short Description: • PROFINET I/O interface module IM 151-3 PN for ET200S electronic module **^** Order No.: 6ES7 151-3AA00-0AB0 IM151-3PN • Device Name GSD File: gsdml-v1.0-siemens-et200s-20040720.xml (1) IM151-3PN Stat Module Order Number Ø JM/57-3PW ££57157-34/26/3480 1 PM-E DC24.48V £6571384CA50-0480 2 401 DC24V HF £571131-800-0480 3 401 DC24V HF £571131-800-0480 4 PM-E DC24.48V £6571384CA50-0480 5 400 DC24V/15 £57131-800-0480 6 400 DC24V/05 AST £571324200-0440 6 400 DC24V/05 AST £6571324400-0440 Change release number... I Address Q Node / PN IO system Device Number: 1 PROFINET-IO-System (100) Ethernet... 192.168.0.2 IP Address: 0 🔲 Dio not assign IP address via 10 Controller Comment 10 . 11 -14 15 Ľ OK Cancel Help 16 2 Save and compile the HW configuration. Select Station > Save and compile

# 5. Assign a name to the IO device

| Step |                                                 |                                                              | Activity                        |                                                         |                |
|------|-------------------------------------------------|--------------------------------------------------------------|---------------------------------|---------------------------------------------------------|----------------|
| 3    | To transfer the name                            | configuration to IM15                                        | 1-3 PN, you r                   | need an online                                          |                |
|      | Select PLC > Ethern                             | et > Assign device r                                         | na the IO devi<br>name to trans | fer the device name                                     | to             |
|      | IM151-3 PN.                                     |                                                              |                                 |                                                         |                |
|      | HW Config - [317-2_<br>Station Edit Insert      | Getting-Started (Configurati<br>PLC View Options Window      | o <b>n) GS_08-200</b><br>/ Help | )4]                                                     |                |
|      |                                                 | Download<br>Upload                                           | Ctrl+L                          |                                                         |                |
|      | (0) UR<br>1 PS 307 104                          | Download Module Identificati<br>Upload Module Identification | on<br>to PG                     | et(2): PROFINET-IO-System (1)                           | 00)            |
|      | 2 CPU 317-                                      | Faulty Modules                                               |                                 |                                                         | 11 M151-3      |
|      | X2 PN-10<br>3<br>4                              | Module Information<br>Operating Mode<br>Clear/Reset          | Ctrl+D<br>Ctrl≁l                |                                                         |                |
|      |                                                 | Set Time of Day<br>Monitor/Modify                            |                                 |                                                         |                |
|      |                                                 | Update Firmware                                              |                                 |                                                         |                |
|      |                                                 | Ethernet                                                     | •                               | Assign Ethernet Address                                 | _              |
|      | •                                               | PROFIBUS                                                     | • •                             | Verify Device Name<br>Assign Device Name                |                |
|      | (1) JM151-3PN                                   | pave pervice plata                                           | ī                               | ء<br>ا                                                  | <u>,</u>       |
|      | Slot Module                                     | Order Number                                                 | Address Q ad                    | Idress Diagnostic address                               | Comment        |
|      | 0 m ///////////////////////////////////         | <i>6ES7 151-34400-0480</i><br>∀ 6ES7 138-4CA50-0AB0          |                                 | <i>8188*</i><br>8187*                                   |                |
|      | 2 4DI DC24V HF                                  | 6ES7 131-4BD00-0AB0                                          | 0                               |                                                         |                |
|      | 4 PM-E DC24V                                    | 6ES7 138-4CA00-0AA0                                          |                                 | 8186×                                                   |                |
|      | 5 4D0 DC24V/0.<br>6 4D0 DC24V/0.                | 5A ST 6ES7 132-48D00-0AA0<br>5A ST 6ES7 132-48D00-0AA0       | 0                               |                                                         |                |
|      |                                                 |                                                              |                                 |                                                         |                |
| 4    | When using more that <b>name</b> dialog box. In | an one IO device, the this case, compare th                  | system show<br>e MAC addre      | s all of those in the <b>A</b><br>ss of the device with | the indicated  |
|      | MAC address, then s                             | elect the relevant IO                                        | device.                         |                                                         |                |
|      | On the Assign device<br>the MMC at interface    | <b>ce name</b> dialog box, c<br>module IM151-3 .             | lick Assign n                   | name The device nar                                     | ne is saved to |
|      | Assign device name                              |                                                              |                                 |                                                         | ×              |
|      | Device name: [IM151-3                           | PN Device                                                    | e type: ET200S                  |                                                         |                |
|      | Available devices:                              |                                                              |                                 |                                                         |                |
|      | IP address MAC ac                               | ldress Device type De                                        | vice name                       | Assign name                                             | J              |
|      | 08-00-0                                         | 6-68-80-61 E12005                                            |                                 | Node flashing test                                      |                |
|      |                                                 |                                                              |                                 | Duration (seconds):                                     | 3 💌            |
|      |                                                 |                                                              |                                 |                                                         |                |
|      |                                                 |                                                              |                                 | Flashing on                                             | Flashing off   |
|      | Show only devices of                            | the same type 🔲 Display only                                 | devices without na              | ames                                                    |                |
|      | Update                                          | Export                                                       |                                 |                                                         |                |
|      | Close                                           |                                                              |                                 |                                                         | Help           |

| Step | Activity                                                                                                    |
|------|----------------------------------------------------------------------------------------------------|
| 5    | The dialog box indicates the device name you assigned.                                                                                                    |
|      | Assign device name                                                                                                    |
|      | Device name: IM151-3PN   Device type: ET200S                                                                                                    |
|      | Available devices:                                                                                                    |
|      | IP address MAC address Device type Device name Assign name                                                                                                    |
|      | 08-00-06-68-80-61 ET200S IM151-3PN                                                                                                    |
|      | Duration (seconds): 3                                                                                                    |
|      |                                                                                                    |
|      | Flashing on Electric off                                                                                                    |
|      |                                                                                                    |
|      | Show only devices of the same type 🔲 Display only devices without names                                                                                                    |
|      | Update Export                                                                                                    |
|      | Close Help                                                                                                    |
| 6    | Download the HW configuration to CPU 317-2 PN/DP.<br>Select <b>PLC &gt; Download to module.</b>                                                                                                    |
|      | The CPU automatically assigns an IP address to the IO device after it has received this download. The IO device is ready for cyclic data exchange after the subnet is properly installed and the configuration corresponds with the physical structure of the I/O device. |
|      | The BF2 LED of the CPU flashes after you downloaded the HW configuration. The BF2 LED on the CPU and the flashing BF LED of the IO device are switched off when the CPU has accepted the IO device.                                                                       |
|      | Leave the CPU in STOP until you have written the user program and downloaded it to the CPU.                                                                                                    |

|                                            | 1                                                                                         |                                             |  |
|--------------------------------------------|-------------------------------------------------------------------------------------------|---------------------------------------------|--|
| Step                                       | Activity                                                                                  |                                             |  |
| 1                                          | Create the OB 1 user program in the LAD/STL/FBD editor.                                   |                                             |  |
|                                            | Example 1: Reading an inp                                                                 | ut and controlling an output:               |  |
|                                            | STL                                                                                       |                                             |  |
|                                            | U I 0.0                                                                                   | When input bit 0.0 and                      |  |
|                                            | U M 2.0                                                                                   | flag bit 2.0 are set,                       |  |
|                                            | S Q 0.0 set output bit 0.0                                                                |                                             |  |
|                                            | Example 2: Transferring an input byte to an output byte:                                  |                                             |  |
|                                            | L PIB 0 Load accu with                                                                    |                                             |  |
|                                            | bits 0.0 to 0.7                                                                           |                                             |  |
|                                            | of IO input byte 0                                                                        |                                             |  |
| T POB 0 Write bits 0.0 to 0.7 from accu to |                                                                                           | Write bits 0.0 to 0.7 from accu to IO input |  |
|                                            | byte 0                                                                                    |                                             |  |
|                                            |                                                                                           |                                             |  |
| 2                                          | Save the user program (OB1) and close the LAD/STL/FBD editor                              |                                             |  |
| 3                                          | Select the "Blocks" folder, then download all blocks to the CPU.<br>Select PLC > Download |                                             |  |

# 6. Download the user program and configuration to the CPU

# 7. Switch the CPU to RUN and monitor the functions

| Step | Activity                                                                                                    |  |
|------|----------------------------------------------------------------------------------------------------|--|
| 1    | Switch the CPU to RUN.                                                                                           |  |
| 2    | Status of some of the important LEDs on the CPU 317-2, ET200S and switch after commissioning has been completed: |  |
|      | • CPU 317-2 PN/DP                                                                                                |  |
|      | DC 5V: lit                                                                                                    |  |
|      | SF: off                                                                                                    |  |
|      | BF2: off                                                                                                    |  |
|      | LINK: flashes                                                                                                    |  |
|      | • ET 200S:                                                                                                    |  |
|      | SF: off                                                                                                    |  |
|      | BF: off                                                                                                    |  |
|      | ON: lit                                                                                                    |  |
|      | LINK: lit                                                                                                    |  |
|      | • Switch:                                                                                                    |  |
|      | LED of used ports: lit                                                                                           |  |
| 3    | Verify the station functions and debug the user program.                                                         |  |

# **Diagnostics / Troubleshooting**

Wrong operation, faulty wiring or a faulty hardware configuration may cause errors which the CPU, CP or IE/PB-Link indicate with the *SF* group error LED after CPU memory reset.

For information on how to analyze such errors and alarms, refer to the CPU 31xC and CPU 31x operating instructions.

# Manuals containing further information

- Getting Started: Getting Started and Exercises with STEP 7 V5.3.
- Manual: SIMATIC NET: Twisted Pair and Fiber Optic Networks
- Manual: Communication with SIMATIC

#### Service & Support on the Internet

In addition to our documentation, we offer a comprehensive online knowledge base on the Internet at:

http://www.siemens.com/automation/service&support

There you can find:

- The Newsletter containing the latest information on your products.
- The documents you need using our Service & Support search engine.
- A bulletin board where users and specialists exchange experiences worldwide
- Contacts for Automation & Drives are listed in the contact partner database.
- Information about on-site services, repairs and spare parts. Lots more is available on the "Services" page.

# SIMATIC S7-400 Automation System

Getting Started

Release 08/2004

# CP 443-1 Advanced: Configuration of the PROFINET interface with IE/PB-Link and ET 200B

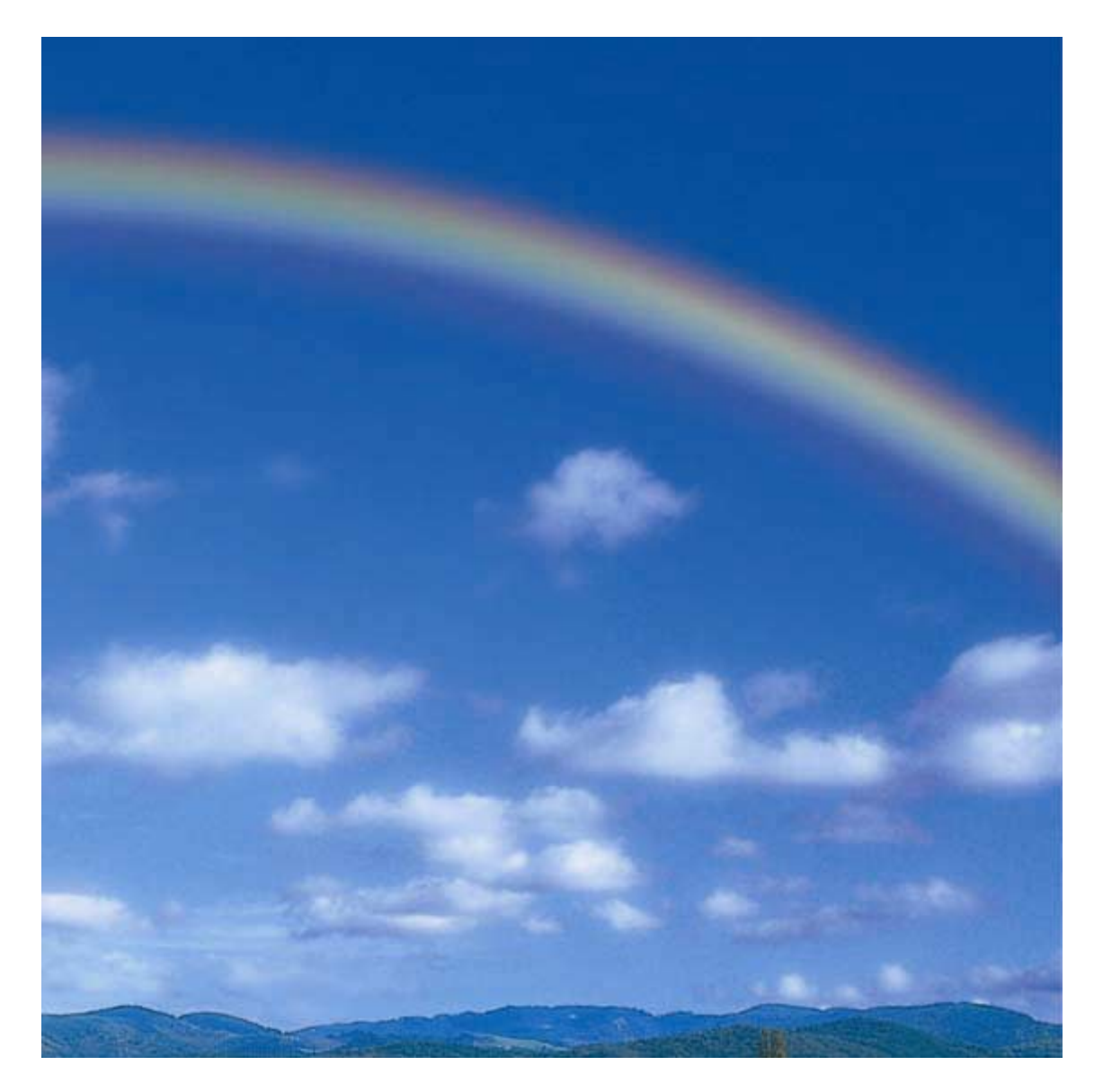

# Introduction

In this example you configure an a CP 443-1 Advanced with PROFInet interface to an IE/PB-Link which is interconnected with an ET 200B (DP V0 slave) via PROFIBUS DP for use in an existing S7-400 automation system.

This takes about two to four hours, depending on your experience.

# Range of applicability

| CPU               | Order number        | Is a memory module | From version |          |
|-------------------|---------------------|--------------------|--------------|----------|
|                   |                     | required?          | Firmware     | Hardware |
| CP 443-1 Advanced | 6GK7 443-1GX20-0XE0 | Yes, C-Plug        | V2.0         | V1.0     |
| IE/PB Link PN IO  | 6GK1 411-0AB00      | No                 | V1.0         | V1.0     |

# Requirements

- Basic knowledge of electronic and electrical systems engineering.
- Knowledge in the area of network engineering would be of advantage.
- You already worked with the STEP 7 programming software STEP 7.
- We assume that you are firm in handling the MS Windows operating system.

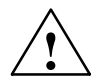

# Warning

When implementing the S7-400, IE/PB-Link and ET 200B in plants or system, you need to conform to special rules and regulations. This includes current safety regulations and directives for the prevention of accidents, such as IEC 204 (EMERGENCY-OFF equipment.) If these regulations are ignored, serious injury and damage to machines and equipment are to be expected.

# Material and tools required

| Quantity | Module                                                                                                    | Order number                        |
|----------|----------------------------------------------------------------------------------------------------|-------------------------------------|
| 1        | A functional S7-400 PLC consists of the rack, a power<br>supply module, and of a CPU approved fro operation with<br>a CP 443-1 Advanced Advanced module                        | depending on the configuration      |
| 1        | CP 443-1 Advanced with C-PLUG                                                                                                    | 6GK7 443-1GX20-0XE0                 |
| 1        | IE/PB Link PN IO                                                                                                    | 6GK1 411-0AB00                      |
| 1        | Rails                                                                                                    | 6ES7 390-1AE80-0AA0,<br>for example |
| 1        | An ET 200, for example, ET 200B, consisting of a terminal block and electronic block                                                                                           | 6ES7 133-0BH0-0XB0,<br>for example  |
| 1        | DIN rail                                                                                                    | commonly available                  |
| 2        | Power supply (PS) modules                                                                                                    | 6ES7 307-1BA00-0AA0,<br>for example |
| 1        | <ul> <li>Programming device (PG) or PC with corresponding<br/>MPI interface card and Ethernet NIC</li> </ul>                                                                   | depending on the configuration      |
|          | PG cable                                                                                                    |                                     |
|          | • installed STEP 7 software, firmware version 5.3 SP 1                                                                                                    |                                     |
| 1        | Screwdriver with 3,5 mm blade                                                                                                    | commonly available                  |
| 1        | Screwdriver with 4.5 mm blade                                                                                                    | commonly available                  |
| 1        | Sidecutters and wire stripper                                                                                                    | commonly available                  |
| 1        | Crimp tool for wire ferrules                                                                                                    | commonly available                  |
| Xm       | Cable for grounding the mounting rail with a conductor cross-section of 10 mm <sup>2</sup> and cable lug matching M6 connectors, and with a length matching local requirements | commonly available                  |
| Xm       | 3-wire flexible power cable (AC 230/120 V) with Schuko-<br>style plug, with a length matching local conditions, and<br>matching cable ferrules with collar.                    | commonly available                  |
| Xm       | Two Ethernet cables with RJ45 connector                                                                                                    | commonly available                  |
| Xm       | PROFIBUS cable with Profibus connector and integrated terminating resistors                                                                                                    | commonly available                  |

# installation

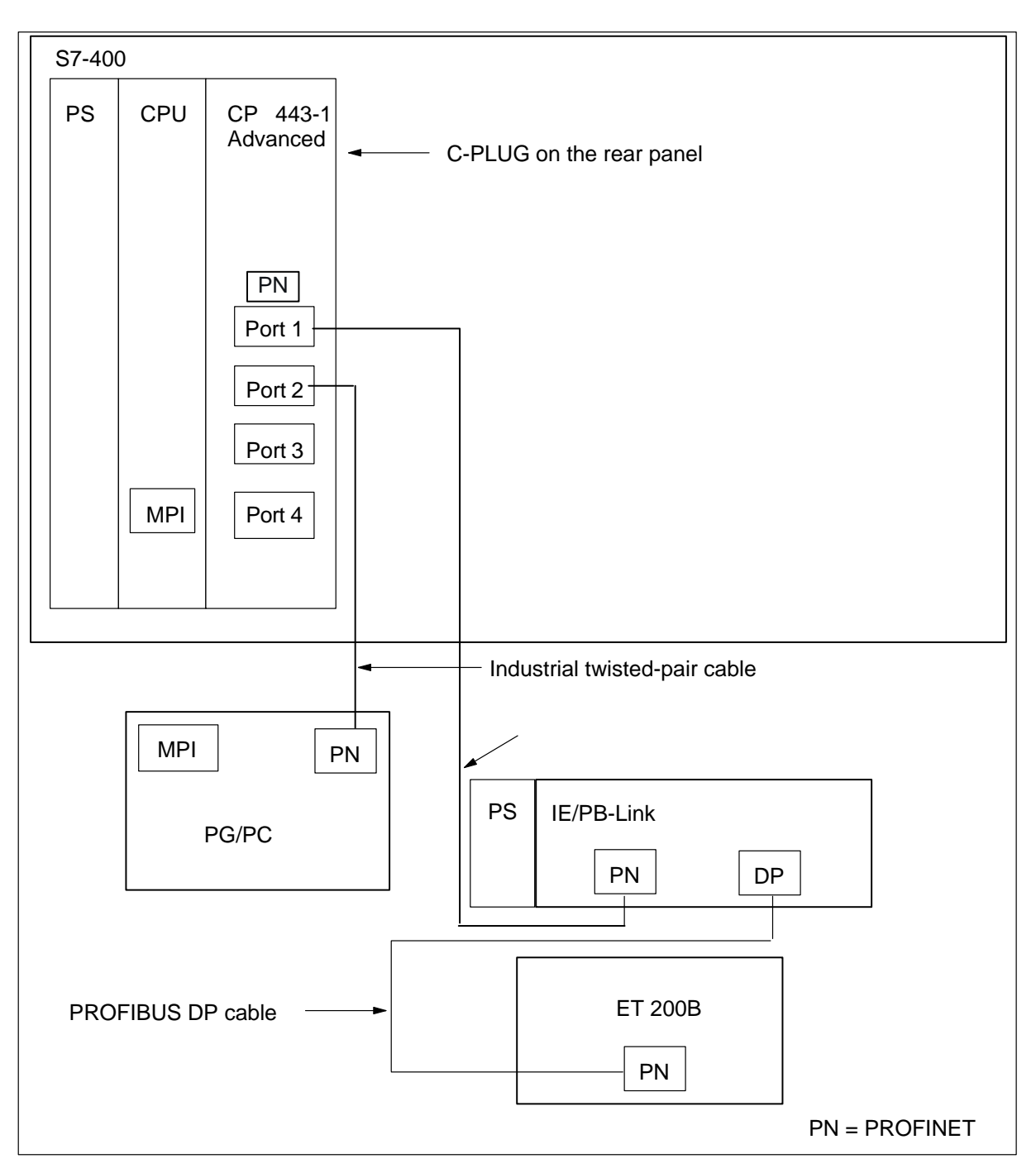

# 1. Installation

# CP in S7-400

| Graphic | Installation of the CP 443-1 Advanced in<br>S7-400                           |
|---------|------------------------------------------------------------------------------|
|         | <ol> <li>Insert the C-PLUG into slot on the rear<br/>panel the CP</li> </ol> |
|         | 2. Insert the CP at the top.                                                 |
|         | 3. Swing the CP down.                                                        |
|         | 4. Screw-tighten the module on the rack                                      |

# IE/PB-Link

| Graphic | Install and ground the mounting rail                                                                                                    |
|---------|----------------------------------------------------------------------------------------------------|
| 1.      | <ol> <li>Screw on the mounting rail (screw<br/>size: M6). Make sure to maintain a<br/>minimum clearance of 40 mm<br/>above and below the mounting rail.</li> </ol>                                                         |
| 2.      | When mounting it on a grounded<br>steel panel or on a grounded<br>device mounting panel made of<br>steel sheet, make sure you have a<br>low impedance connection<br>between the mounting rail and the<br>mounting surface. |
|         | <ol> <li>Connect the mounting rail with the<br/>protective conductor.</li> <li>An M6 protective conductor screw<br/>is provided on the mounting rail for<br/>this purpose.</li> </ol>                                      |
|         | Stipulated cross-section of the cable connection to the protective conductor: 10 mm <sup>2</sup>                                                                                                    |

# Installing modules on the rail

| 1. | In the first step, insert the power supply module. Slide it to the left until it |  |
|----|----------------------------------------------------------------------------------|--|
|    | meets the grounding screw of the mounting rail and then screw it on.             |  |

- 2. Insert the IE/PB-Link at the top.
- 3. Slide it up to the left module.
- 4. You can then swing it down.
- 5. Screw-tighten the modules on the mounting rail.

# 2. Wiring

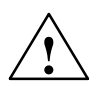

#### Warning

There is a risk of contact to live power cables. Always disconnect power to the S7-400, IE/PB-Link and ET 200B before you start wiring.

# Wiring the power supply and IE/PB-Link modules

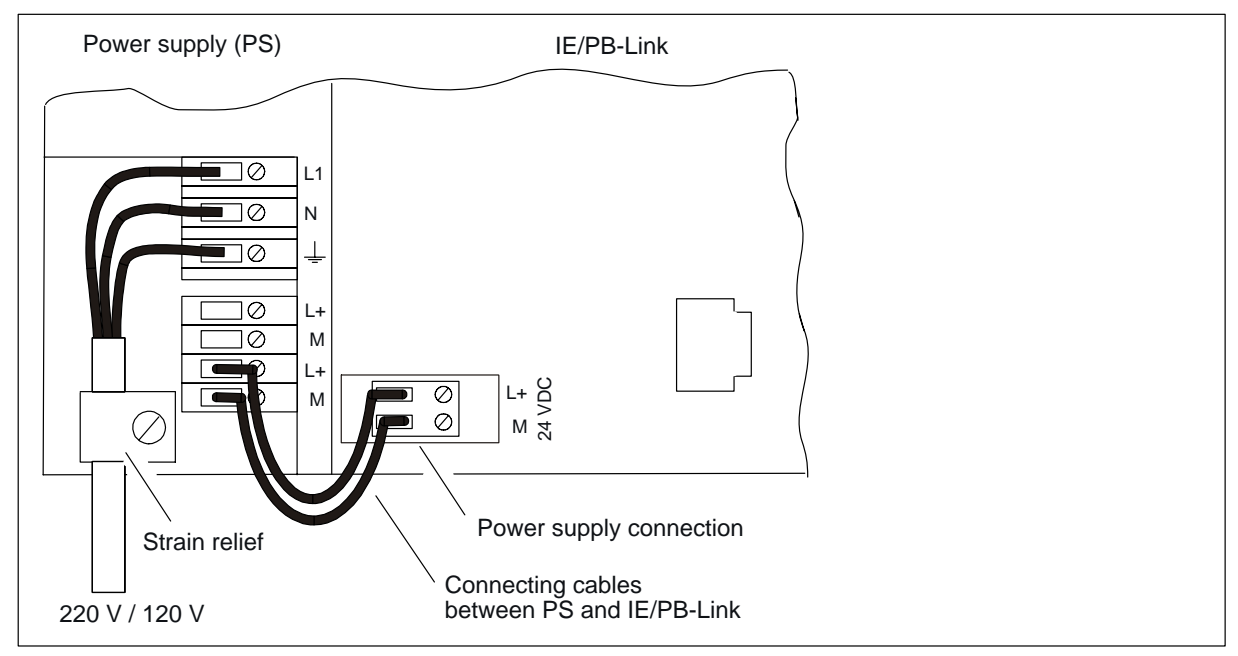

Wire the power supply and the IE/PB-Link (front panel flaps are open.)

| Step | Wire the power supply and the IE/PB-Link                                                                                                    |
|------|----------------------------------------------------------------------------------------------------|
| 1    | Open the front flaps of the power supply and IE/PB-Link modules.                                                                                                    |
| 2    | Unscrew the strain relief clamp of the power supply.                                                                                                    |
| 3    | Strip the flexible power cable, .dress it with crimped wire ferrules, then connect it to the power supply module (blue on terminal N, black on terminal L1, protective conductor on terminal PE)                                                                                                    |
| 4    | Screw down the clamp of the cable strain relief.                                                                                                    |
| 5    | Next, wire the power supply line to the IE/PB-Link. Use flexible cable with a conductor cross-section of 1 mm <sup>2</sup> . Strip the ends to a length of approx. 6 mm, the crimp on the wire end ferrules. Next, interconnect the terminals L+ and M of the power supply and IE/PB-Link modules.                                      |
| 6    | Verify that the setting of the selector switch matches your mains voltage. The default line voltage setting for the power supply module is 230 VAC. To change this setting, proceed as follows: Remove the protective cap with a screwdriver, set the selector switch to match your line voltage, then insert the protective cap again. |

# Wiring the power supply module and the ET 200B

| Step | Wiring the power supply and the ET 200B                                                                                                    |  |
|------|----------------------------------------------------------------------------------------------------|--|
| 1    | Open the front panel flaps of the power supply module.                                                                                                    |  |
| 2    | Unscrew the strain relief clamp of the power supply.                                                                                                    |  |
| 3    | Strip the flexible power cable, dress it with crimped wire ferrules, then connect it to the power supply module (blue on terminal N, black on terminal L1, protective conductor on terminal PE).                                                                                                    |  |
| 4    | Screw down the clamp of the cable strain relief.                                                                                                    |  |
| 5    | Next, wire the power supply to the ET 200B. Use flexible cable with a conductor cross-section of 1 mm <sup>2</sup> . Strip the ends to a length of approx. 6 mm, the crimp on the wire end ferrules. Next, interconnect the terminals L+ and M of the power supply and ET 200B modules.                                                          |  |
| 6    | Verify that the setting of the selector switch matches your mains voltage. The default<br>line voltage setting for the power supply module is 230 VAC. To change this setting,<br>proceed as follows: Remove the protective cap with a screwdriver, set the selector<br>switch to match your line voltage, then insert the protective cap again. |  |
| 7    | Set the PROFIBUS address using the two index switches. See the ET 200B description.                                                                                                    |  |
| 8    | Wire the 24 V power supply for the I/O according to the description in the ET 200B manual.                                                                                                    |  |

# 3. Commissioning the hardware

# Commissioning the hardware of the S7-400 PLC

| Step | Tasks                                                                                                    | Result                                                                                                    |
|------|----------------------------------------------------------------------------------------------------|----------------------------------------------------------------------------------------------------|
| 1    | Connect the PG cable to the PG/PC and to the CPU. When using a cable with PROFIBUS connectors, switch on the integrated terminating resistors. Close the front panel flap of the CPU, then set the mode selector switch on the CPU to <i>STOP.</i> | The PG/PC is interconnected with the CPU via MPI.                                                                                                    |
| 2    | Connect any Ethernet port of your CP with<br>Industrial Ethernet. Use the twisted-pair cables<br>with RJ45 connectors. Set the mode selector<br>switch of the CPU to STOP.                                                                         | The CP is connected to the<br>Industrial Ethernet                                                                                                    |
| 3    | Connect any Ethernet port of your CP with your PG. Use the twisted-pair cables with RJ45 connectors.                                                                                                    | The CP is interconnected with the PG via Ethernet.                                                                                                    |
| 4    | Connect the mains cable, then switch on the power supply module of the S7-400.                                                                                                    | When the S7-400 is connected to<br>power, the 24 V and 5 V power<br>supply LEDs are lit. The CPU<br>performs a brief lamp test on all<br>LEDs, and then sets only the<br><i>EXTF</i> and <i>STOP</i> LEDs. This test<br>is also performed on the LEDs of<br>the CP, and the <i>INTF</i> and <i>STOP</i><br>LEDs are then set. |
| 5    | Start your PG/PC, then run SIMATIC Manager from your Windows Desktop.                                                                                                    | A window opens with SIMATIC Manager.                                                                                                    |

# Commissioning the hardware of the IE/PB-Link

| Step | Tasks                                                                                                    | Result                                                                                                    |
|------|----------------------------------------------------------------------------------------------------|----------------------------------------------------------------------------------------------------|
| 1    | Connect the PROFINET interface of your IE/PB-Link to Industrial Ethernet. Use the twisted-pair cables with RJ45 connectors.                                                                   | IE/PB-Link is interconnected with<br>the CP 443-1 Advanced<br>Advanced via Industrial Ethernet                                                                                                    |
| 2    | Connect the PROFIBUS cable to the PROFIBUS interface of the IE-PB Link. Switch on the integrated terminating resistors of the PROFIBUS connector if the PROFIBUS terminates at the connector. | IE/PB-Link is connected to<br>PROFIBUS DP                                                                                                    |
| 3    | Close the front panel flaps of the IE/PB-Link.                                                                                                    |                                                                                                    |
| 4    | Connect the mains cable, then switch on the power supply module of the IE/PB-Link.                                                                                                    | The 24 VDC power supply LED is<br>lit on the power supply module.<br>Several LEDs light up briefly on<br>the IE/PB-Link, and after a delay<br>time of approx. 5 s, the <i>SF</i> and<br><i>STOP</i> LEDs are lit. |

# Commissioning the ET 200B hardware

| Step | Tasks                                                                                                    | Result                                                                                                    |
|------|----------------------------------------------------------------------------------------------------|----------------------------------------------------------------------------------------------------|
| 1    | Connect the PROFIBUS cable to the PROFIBUS interface of the ET 200B. Switch on the integrated terminating resistors of the PROFIBUS connector if the PROFIBUS terminates at the connector. | The ET 200B is connected to<br>PROFIBUS DP                                                                                                    |
| 2    | Connect mains, then switch on the power supply module.                                                                                                    | The 24 VDC power supply LED is<br>lit on the power supply module.<br>The <i>RUN</i> , <i>BF</i> and $L1$ + LEDs are<br>lit on the ET 200B module. |

# 4. Configuring the hardware in HW Config of STEP 7

| Step | Tasks                                                                                                    | Result                                                          |
|------|----------------------------------------------------------------------------------------------------|-----------------------------------------------------------------|
| 1    | In SIMATIC Manager, select <b>File &gt; Open</b> to open your project.                                                                                                    | A window with two panes appears with the title of your project. |
| 2    | On the right pane, double-click the icon of the existing SIMATIC 400, then click the hardware icon.                                                                                         | HW Config of the existing S7-400 opens.                         |
| 3    | You can insert your hardware components from<br>the hardware catalog shown in the left pane. If<br>this catalog is not shown, open it by selecting the<br><b>View &gt; Catalog</b> command. |                                                                 |

# Open an existing project with S7-400:

| Step | Tasks                                                                                                    | Result                                                                                                    |
|------|----------------------------------------------------------------------------------------------------|----------------------------------------------------------------------------------------------------|
| 1    | Select the rack slot for the CP 443-1 Advanced.<br>In the hardware catalog, navigate to "CP-400",<br>"Industrial Ethernet", " <b>CP 443-1 Advanced</b><br><b>Advanced"</b> " <b>V2.0</b> ". Double-click (on V2.0) the<br>CP 443-1 Advanced to insert it into S7-400. | The CP 443-1 Advanced is<br>installed in the selected slot.<br>The properties dialog box of the<br>Ethernet port is shown. |
| 2    | Properties - Ethernet interface CP-443-1-Advanced (                                                                                                    | (R0/55) X                                                                                                    |
|      | General Parameters                                                                                                    |                                                                                                    |
|      | Set MAC address / use ISO protocol                                                                                                    |                                                                                                    |
|      | MAC address:                                                                                                    |                                                                                                    |
|      | IP address:       192.168.0.1                                                                                                    | ay<br>not use router<br>ess: 192.168.0.1<br><u>N</u> ew<br>P <u>r</u> operties<br>De <u>l</u> ete<br>Cancel Help           |
| 3    | Enter the IP address and the subnet mask. Your network administrator provides you with this information.                                                                                                    |                                                                                                    |
| 4    | If you integrate a router into your communication<br>system, you also need to specify its address.<br>This information is also provided by your network<br>administrator                                                                                              |                                                                                                    |
| 5    | Click "New", then assign a name for a new<br>Industrial Ethernet subnet. Confirm your entries<br>with "OK."                                                                                                    | You created a new Industrial Ethernet subnet.                                                                              |

# Installing the CP 443-1 Advanced Advanced in S7-400:

| Step | Tasks                                                                                                    | Result                                                                                |
|------|----------------------------------------------------------------------------------------------------|---------------------------------------------------------------------------------------|
| 6    | Confirm your entries with "OK."                                                                                                    | This closes the dialog box of the<br>Ethernet interface of your<br>CP 443-1 Advanced. |
| 7    | Right-click to select CP 443-1 Advanced, then select "Object properties) from the shortcut menu.                                                                                                    | The properties dialog box of your CP 443-1 Advanced opens.                            |
| 8    | Change to the "Port Parameters" tab. There you<br>can customize the network settings. Default is<br>"Automatic Settings", which is usually sufficient<br>for error-free communication. Communication<br>problems (connections fail, or frequent network<br>errors, for example) may be caused by faulty<br>settings, or by the automatic network settings. If<br>this happens, tune the settings to match your<br>network configuration. | You have made user-specific network settings in HW Config.                            |
| 9    | Click "OK."                                                                                                    | This closes the properties dialog box of your CP 443-1 Advanced.                      |

# Connecting the PROFINET IO system to CP 443-1 Advanced Advanced

| Step | Tasks                                                                      | Result                                                                          |
|------|----------------------------------------------------------------------------|---------------------------------------------------------------------------------|
| 1    | Right-click CP 443-1 Advanced, then select<br>"Insert PROFINET IO system." | The bus segment of the<br>PROFINET IO subnet is visible in<br>the graphic view. |

# Connecting IE/PB-Link to the PROFINET IO system

| Step | Tasks                                                                                                    | Result                                                        |
|------|----------------------------------------------------------------------------------------------------|---------------------------------------------------------------|
| 1    | Select "PROFINET IO system" in the graphic<br>view. In the hardware catalog, navigate to<br>"PROFINET IO" > "Network Node" > " <b>IE/PB Link</b><br><b>PN IO</b> " " <b>V1.0</b> ". Double-click (on V1.0)<br>IE/PB-Link to add it to the configuration. | The properties dialog box of the PROFIBUS interface is shown. |
|      | Properties - PROFIBUS interface DP (R0/S2.1)                                                                                                    | ×                                                             |
|      | General Parameters                                                                                                    |                                                               |
|      | Address:                                                                                                    |                                                               |
|      | Subnet:<br>not networked                                                                                                    | New<br>Properties<br>Delete                                   |
|      |                                                                                                    |                                                               |
|      |                                                                                                    | Lancel Help                                                   |
| 2    | Set the PROFIBUS address.                                                                                                    | The DP master address is set at the PROFIBUS.                 |
| 3    | Click "New", then assign a name for a new<br>PROFIBUS subnet. Confirm your entries with<br>"OK."                                                                                                    |                                                               |

| Step | Tasks                                                                                                    | Result                                                                                                    |
|------|----------------------------------------------------------------------------------------------------|----------------------------------------------------------------------------------------------------|
| 4    | To customize your network settings, click<br>"Properties", then click "Network Settings." The<br>default transmission rate with DP profile is<br>"1.5 Mbps", which is usually sufficient for<br>error-free communication. Communication<br>problems (connections fail, or frequent network<br>errors, for example) may be caused by faulty<br>settings, or by the automatic network settings. If<br>this happens, tune the settings to match your<br>network configuration and then click "OK." | You have made user-specific<br>network settings in HW Config.                                                                                       |
| 5    | Confirm your entries with "OK."                                                                                                    | This closes the properties dialog<br>box of the PROFIBUS interface<br>of your IE/PB-Link. The<br>PROFIBUS DP subnet appears in<br>the graphic view. |
| 6    | Right-click the IE/PB-Link, then select<br>"Object properties" from the shortcut menu.                                                                                                    | The properties dialog box of the IE/PB-Link opens                                                                                                   |
| 7    | Customize the device name as required. Make a note of this name, because you are going to need it for commissioning.                                                                                                    | You assigned a user-specific name for the IE/PB-Link.                                                                                               |

| Step | Tasks                                                                                                   | Result                                                           |
|------|----------------------------------------------------------------------------------------------------|------------------------------------------------------------------|
| 8    | Click "Ethernet"                                                                                        | The properties dialog box of the Ethernet interface is shown.    |
|      | Properties - Ethernet interface Ind.Ethernet                                                            | ×                                                                |
|      | General Parameters                                                                                      |                                                                  |
|      |                                                                                                    |                                                                  |
|      |                                                                                                    |                                                                  |
|      |                                                                                                    |                                                                  |
|      |                                                                                                    |                                                                  |
|      | IP address: 192.168.0.2 Gateway                                                                         | ay                                                               |
|      | Subnet mask: 255.255.255.0                                                                              | router                                                           |
|      | Address:         192.168.0.2           Subnet:            Profinet_IO         New                       |                                                                  |
|      |                                                                                                    |                                                                  |
|      |                                                                                                    |                                                                  |
|      |                                                                                                    | Properties                                                       |
|      |                                                                                                    | Dejete                                                           |
|      |                                                                                                    |                                                                  |
|      | ОК                                                                                                    | Cancel Help                                                      |
|      |                                                                                                    |                                                                  |
| 9    | Enter the IP address in the "Properties - Ethernet<br>Interface" screen form. You network administrator | This closes the properties dialog box of the Ethernet interface. |
|      | provides this information. Confirm your entries with "OK."                                              |                                                                  |
| 10   | Click "OK."                                                                                             | This closes the properties dialog box of the IE/PB-Link          |

# Connecting the ET 200B to PROFIBUS

| Step | Tasks                                                                                                    | Result                                                                                                    |
|------|----------------------------------------------------------------------------------------------------|----------------------------------------------------------------------------------------------------|
| 1    | Select the PROFIBUS subnet in the graphic view.<br>In the hardware catalog, navigate to<br>PROFIBUS DP > ET 200B and to the required<br>module. Insert this module into HW Config with<br>double-click. | The properties dialog box of the PROFIBUS interface is shown.                                                                     |
|      | Properties - PROFIBUS interface B-8DI/8DO DP                                                                                                    | X                                                                                                    |
|      | General Parameters                                                                                                    |                                                                                                    |
|      | Address: 4                                                                                                    |                                                                                                    |
|      | Transmission rate: 1.5 Mbps                                                                                                    |                                                                                                    |
|      | Subnet:                                                                                                    |                                                                                                    |
|      | PROFIBUS_DP 1.5 Mbps                                                                                                    | <u>N</u> ew                                                                                                    |
|      |                                                                                                    | Properties                                                                                                    |
|      |                                                                                                    |                                                                                                    |
|      |                                                                                                    |                                                                                                    |
|      |                                                                                                    |                                                                                                    |
|      |                                                                                                    |                                                                                                    |
|      | ОК                                                                                                    | Cancel Help                                                                                                    |
| 2    | Type in the PROFIBUS address. Confirm your settings with "OK."                                                                                                    | This closes the properties dialog<br>box of the PROFIBUS interface of<br>the ET 200B. The ET 200B<br>appears in the graphic view. |
| 3    | In HW Config, double-click "8DQ" in the "DP ID" column of the lower table. In the "Start" box of the properties dialog box, type in the start address of the outputs. Confirm your entries with "OK."   | You defined the start address of outputs                                                                                          |

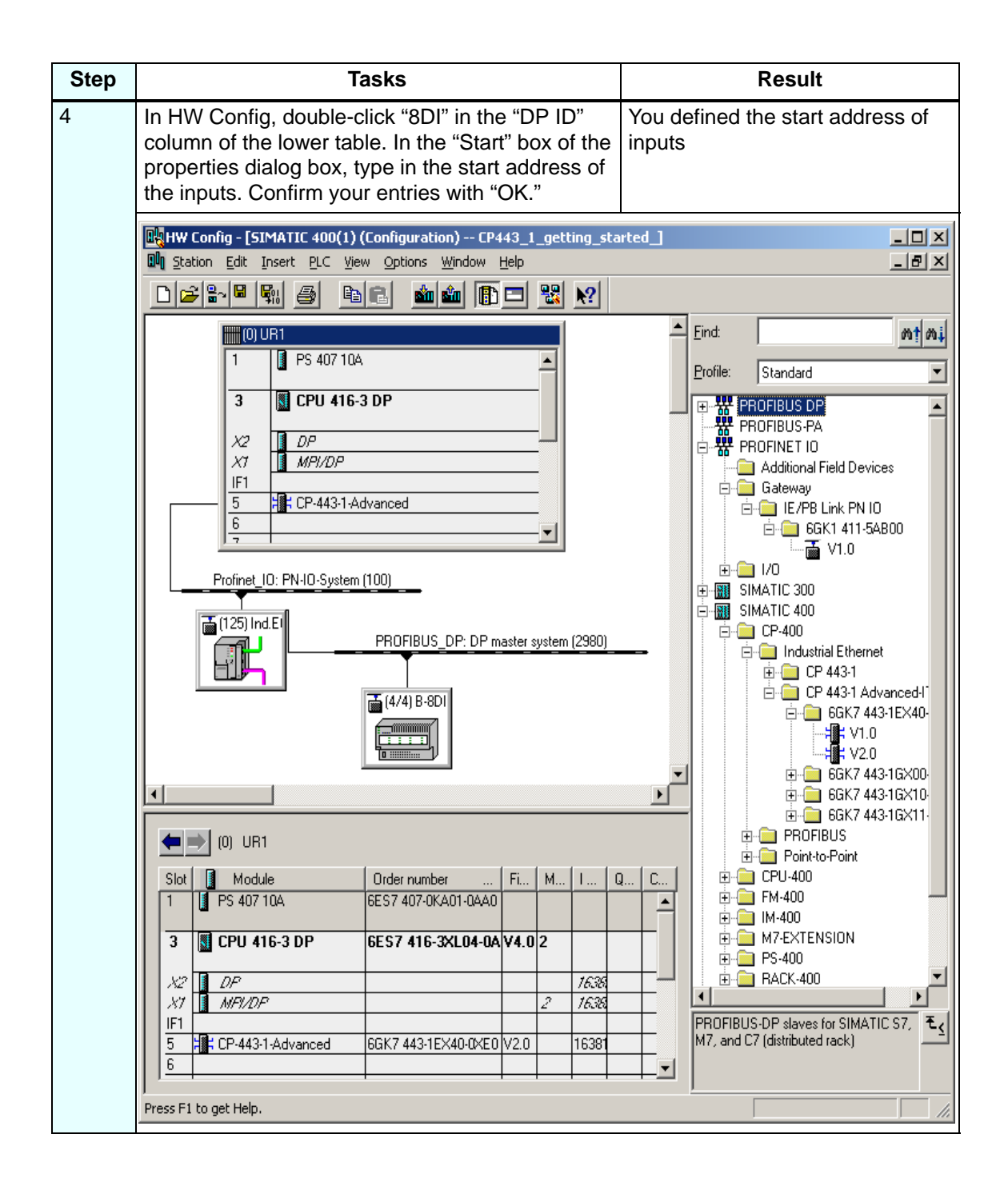

# Saving and compiling the configuration:

| Step | Tasks                                                    | Result                                                 |
|------|----------------------------------------------------------|--------------------------------------------------------|
| 1    | Select the <b>Station &gt; Save and Compile</b> command. | Your hardware configuration is now compiled and saved. |
| 2    | Select Station > Exit to close HW Config.                | The editor is closed.                                  |

# 5. Commissioning

Assigning a device name at the Ethernet of the IE/PB-Link

| Step | Tasks                                                                                                    | Result                                                                  |
|------|----------------------------------------------------------------------------------------------------|-------------------------------------------------------------------------|
| 1    | Connect your PG to the Ethernet subnet of the IE/PB-Link. The IP address of the PG must lie within the same address space and subnet mask. This can be set in Microsoft Windows under Network Connections. | You connected the PG to the IE/PB-Link                                  |
| 2    | In STEP 7, select <b>Options &gt; Customize PG/PC</b><br><b>interface</b> to set the TCP/IP protocol for your<br>PG/PC interface.                                                                          | You assigned a TCP/IP configuration to the PG interface.                |
| 3    | In SIMATIC Manager, select <b>PLC &gt; Assign</b><br><b>Ethernet Address</b> . The Assign Ethernet Address<br>dialog box opens. Click "Search" .                                                           | The "Scan network" dialog box<br>opens                                  |
|      | Browse Network - 2 Nodes                                                                                                    | ×                                                                       |
|      | Start         IP address         MAC address           Stop         192.168.0.1         08-00-06-91-DA-E           0.0.0         08-00-06-AB-06-0                                                          | Device type Device name<br>D S7-400 CP CP-443-1-Advanc.<br>9 IE/PB Link |
|      | MAC address:                                                                                                    |                                                                         |
|      | OK                                                                                                    | Cancel Help                                                             |

| Step | Tasks                                                                                                    | Result                                                                                                    |
|------|----------------------------------------------------------------------------------------------------|----------------------------------------------------------------------------------------------------|
| 4    | From the list of Ethernet nodes found, select the line containing the station type "IE/PB Link", then click "OK."                                                     | This closes the "Scan network"<br>screen form and enters the MAC<br>address of the IE/PB-Link at the<br>previous "Assign Ethernet<br>Address" screen form. |
| 5    | In the "Device name" box of the "Assign Ethernet<br>Address" screen form, enter the same name you<br>assigned in HW Config to the IE/PB-Link.<br>Click "Assign Name." | A window opens with this text:<br>"Name assigned successfully."                                                                                            |
| 6    | Click "OK" on the message window.                                                                                                    | This closes the message window.                                                                                                    |

# Assigning an IP address to the CP 443-1 Advanced Advanced

| Step | Tasks                                                                                                    | Result                                                                                                    |
|------|----------------------------------------------------------------------------------------------------|----------------------------------------------------------------------------------------------------|
| 1    | Click "Search" on the "Assign Ethernet<br>Address" screen form.                                                                                                    | The "Scan network" dialog box opens                                                                                                    |
| 2    | From the list of Ethernet nodes found, select the line containing the station type "S7-400 CP", then click "OK."                                                                                                    | This closes the "Scan network"<br>screen form and enters the MAC<br>address of the CP 443-1 at the<br>previous "Assign Ethernet<br>Address" screen form. |
| 3    | Enter the same IP address in the "IP Address"<br>box of the "Assign Ethernet Address" screen<br>form, and the same subnet mask in the<br>"Subnet Mask" box you assigned in HW Config to<br>CP 443-1 Advanced Advanced.<br>Click "Assign IP Configuration." | A window opens with this text:<br>"The parameter was successfully<br>transferred."                                                                       |
| 4    | Click "OK" on the message window.                                                                                                    | This closes the message window.                                                                                                    |
| 5    | Next, click "Close."                                                                                                    | This closes the "Assign Ethernet<br>Address" window                                                                                                    |

# Downloading HW Config to the S7-400

| Step | Tasks                                                                                                    | Result                                                                                                    |
|------|----------------------------------------------------------------------------------------------------|----------------------------------------------------------------------------------------------------|
| 1    | Select the S7-400 in SIMATIC Manager                                                                                                    |                                                                                                    |
| 2    | Select <b>PLC &gt; Download</b> . Confirm all windows<br>with Yes.<br>You could also stay in offline with your PG, and<br>first write the hardware configuration to the Flash<br>Card. Insert the Flash Card into the CPU if this is<br>the case. | The PG downloads the configuration to the CPU.                                                                                                    |
| 3    | Set the mode selector switches of the CPU,<br>CP and IE/PB-Link to <i>RUN.</i>                                                                                                    | The <i>STOP</i> LED is switched off.<br>The <i>RUN</i> LED starts to flash and<br>then assumes a continuous<br>signal. When a physical<br>connection to the Ethernet is<br>established, the <i>LINK</i> LED is lit<br>on the CP 443-1 Advanced. The<br><i>RX/TX</i> LED flashes or is lit<br>permanently when data are<br>transferred via Ethernet. |

# Result

You installed a CP 443-1 Advanced Advanced in an S7-400, and interconnected an ET 200B with the PROFINET interface of the CP by means of IE/PB-Link.

- The CPU of the S7-400 PLC can now access the process data of the ET200 via PROFINET.
- Other nodes on the Ethernet subnet can now access the S7-400 PLC by means of the CP 443-1 Advanced.
- You can now also configure / reconfigure data using any port of the Ethernet interface of the CP.

#### **Further Information**

For detailed information on address assignment to the PROFINET interface of the CP or IE/PB-Link, refer to the HW Config Online Help for IE/PB-Link or CP 443-1 Advanced Advanced.

# **Diagnostics / Troubleshooting**

Wrong operation, faulty wiring or a faulty hardware configuration may cause errors which the CPU, CP or IE/PB-Link indicate with the *SF* group error LED after a CPU memory reset.

For information on the analysis of such errors and alarms, refer to the CPU, CP 343-1 Advanced, IE/PB-Link or ET 200B operating instructions.

# Manuals containing further information

- Getting Started: Getting Started and Exercises with STEP 7 V5.3.
- Manual: SIMATIC NET: Twisted Pair and Fiber Optic Networks
- Manual: Communication with SIMATIC
- Manual: *S7-CPs for Industrial Ethernet* (contains CP 443-1 Advanced, IE/PB-Link)
- Manual: ET 200B Distributed I/O Station

# Service & Support on the Internet

In addition to our documentation, we offer a comprehensive online knowledge base on the Internet at: http://www.siemens.com/automation/service&support

There you can find:

- The Newsletter containing the latest information on your products.
- The documents you need using our Service & Support search engine.
- A bulletin board where users and specialists exchange experiences worldwide
- Your local contact partner for Automation & Drives
- Database
- Information about on-site services, repairs and spare parts. Lots more is available on the "Services" page.